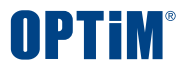

# OPTiM 文書管理サービス ユーザー・グループ操作マニュアル

Confidential

Copyright © OPTiM Corp. All Right Reserved.

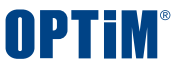

## 目次

- ・ ログイン ----- P.3
- GroupManagerの各画面について------ P.5
- □ ユーザー操作
  - 新規ユーザーの個別登録 ------ P.8
  - 新規ユーザーの一括登録 ------ P.9
  - 既存ユーザーの一括削除 ------ P.12
  - 既存メンバーの修正 ----- P.15

ロ グループ操作

- 新規グループの個別登録 ------ P.17
- 既存グループへメンバーを追加する ------ P.18
- 既存グループユーザーの管理権限の変更 ----- P.19
- 新規グループとユーザーの一括参加 ------ P.21
- 既存グループへユーザーの一括参加 ------ P.24
- ・ 既存グループ内ユーザーの一括操作 ------ P.27
- グループの一括削除 ------ P.30

## □ 企業認証設定

• 認証ポリシー設定 ------ P.34

## □ よくある質問

**OPTIM**<sup>®</sup>

# ログイン

CONFIDENTIAL

Copyright © OPTiM Corp. All Right Reserved.

3

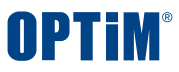

# ログイン

- ユーザー登録やグループ作成はGroupManagerで操作します。
- まずは、GroupManagerのURLを開き、登録されたアカウントでログインを行ってください
- https://group-manager.optim.cloud/
- 全般設定の基本設定からGroupManagerに直接アクセスすることもできます。
- ※ユーザー・グループどちらも管理権限がないユーザーは基本的に操作ができません
- ※GroupManagerでの変更をすぐにサービス上に反映させるには再ログインの必要があります

| OPTIM' ID |                            |
|-----------|----------------------------|
|           | OPTIM ID                   |
|           | メールアドレス                    |
|           | メールアドレス                    |
|           | 🗌 ログイン状態を保持する パスワードをお忘れの場合 |
|           | ログイン                       |

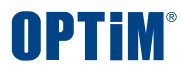

# GroupManagerの各画面について

CONFIDENTIAL

Copyright © OPTiM Corp. All Right Reserved.

5

## **OPTIM**<sup>®</sup>

# GroupManagerの各画面について

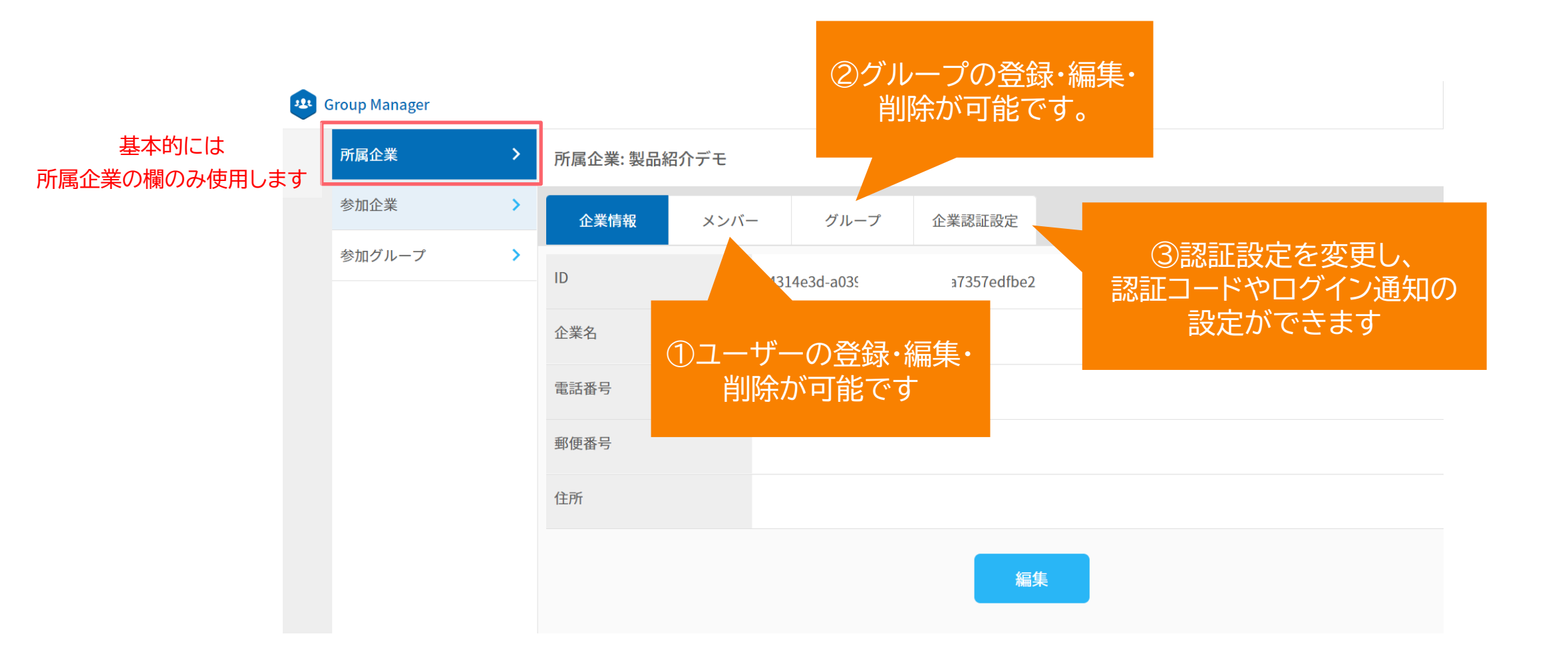

**OPTIM**<sup>®</sup>

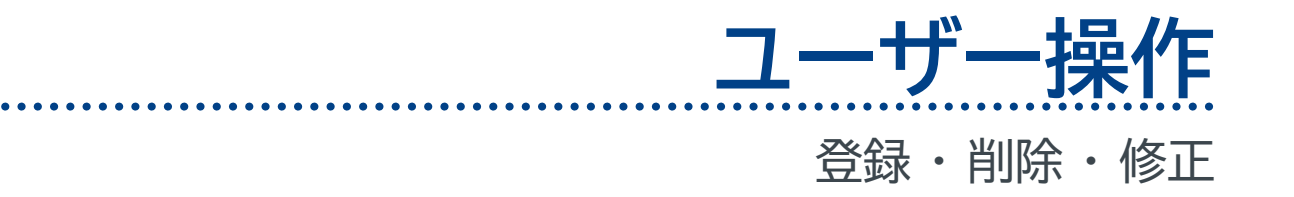

# ◇ユーザー操作:ユーザーの新規登録(個別) ユーザー管理のみ可能

### ユーザーを一人ずつ新規登録することが可能です。

### ①対象ボタンを選択

### メンバー欄の右上にある「社内ユーザーを新規作成する」を選択します。

| 所属企業: 製品紹  | 介デモ    |        |        |   |        |                |      |
|------------|--------|--------|--------|---|--------|----------------|------|
| 企業情報       | メンバー   | グループ   | 企業認証設定 |   |        |                |      |
|            |        |        |        |   |        | 新規登録・招待・C      | sv ~ |
| 名前検索       | メール5   | アドレス検索 | 役割 未選択 | ~ | 検索     | 社内ユーザーを新規作成する  | >    |
| ↓ チェックした項目 | 目を削除確認 |        |        |   |        | 既存の社外ユーザーな招待する | 3 >  |
| 画像名前       | × ×    | ールアドレス |        |   | 役割 🗘   | CSV—括登録        | >    |
|            |        |        |        |   | 管理ユーザー | CSV一括削除        | >    |

### ②登録者情報を記入します

### <mark>必須項目</mark>を入力し、「入力内容を確認」で登録します。

所参

|         | -                           |                                                                                                    |                  |
|---------|-----------------------------|----------------------------------------------------------------------------------------------------|------------------|
| 属企業 >   | 利用者新規登録                     |                                                                                                    |                  |
| 加企業 >   | 利用者の新規登録を行い                 |                                                                                                    |                  |
| 加グループ > | <b>8</b> 類<br>姓             | ]) >−71≠−xス                                                                                                    |                  |
|         | <b>8</b> 月<br>名             | (1)大臣                                                                                                    |                  |
|         | 姓(カナ)                       | 例)シーアイオーエス                                                                                                    |                  |
|         | 名(カナ)                       | ()) グロウ                                                                                                    |                  |
|         | 電話番号                        | ej 03-643-6370                                                                                                    |                  |
|         | 言語                          | 日本語 ×<br>例)日本近                                                                                                    |                  |
|         | <mark>831</mark><br>メールアドレス | (f) ( tan. dosiji do Loo, ja                                                                                                    |                  |
|         | //27-F                      | <ul> <li>● 税用者未人が設定する ○ 管理者が設定する<br/>パスワードの法型内有を選択できます。</li> <li>● 税用者本人が設定する」を選択した場合<br/>、<br/>通知メールアドレスには送信されません<br/>「管理者が設定</li> </ul> | 定する」で            |
|         | <b>03</b><br>役划<br>プロフィール画像 | **###93####9-1(#31)     ユーザーのパ       #1-ザーのパ     登録者が設定する                                                                                 | スワードを<br>ことが出来ます |
|         |                             | -#2-サー<br>                                                                                                    |                  |
|         |                             | キャンセル 入力内容確認                                                                                                    |                  |

#### CONFIDENTIAL

#### Copyright © OPTiM Corp. All Right Reserved.

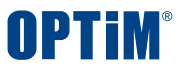

# ◇ユーザー操作:ユーザーの新規登録(一括) ユーザー管理のみ可能

### ユーザーを複数人まとめて新規登録することが出来ます。初期設定時や社員が増えた際に使用します。

### ①対象ボタンを選択

### メンバー欄の右上にある「CSV一括登録」を選択します。

### ②テンプレートのダウンロード

### CSVテンプレートをダウンロードし、登録するユーザーを記入します 「CSV入力項目の説明」にテンプレートの書き方の紹介があります

| 所属企業: 製品紹介デモ                                   |                  | 利用者一括登録                                                       |
|------------------------------------------------|------------------|---------------------------------------------------------------|
| 企業情報 <b>メンバー</b> グループ 企業認証設定                   |                  | i 利用者の一括登録を行います。<br>CSVテンプレートをダウンロードし、登録するユーザー情報を追加してください。    |
|                                                | 新規登録・招待・CSV >    |                                                               |
| 名前検索     メールアドレス検索     役割     未選択     ×     検索 | 社内ユーザーを新規作成する >  |                                                               |
| ◆ チェックした項目を 削除確認                               | 既存の社外ユーザーを招待する > | ファイル選択         X±K           拡張子.csvのみで、1MiB以下のファイルを選択してください。 |
| ■ 画像 名前 ^ メールアドレス 役割 ↓                         | CSV—括登録          | キャンセル 一括登録                                                    |

# ◇ユーザー操作:ユーザーの新規登録(一括) ユーザー管理のみ可能

### ③CSVテンプレートに登録したいユーザー情報を記入

### ※一度登録されたメールアドレスは再度登録することができません ※メールアドレスの重複は取込エラーとなります。

| ファイル <b>ホーム</b> 挿入 | ページ レイアウト 数式     | データ 校閲                                                                                                    | 表示 自      | 動化 ヘルプ Acrobat                                                                                                    |                                                        |                                                                                                    |
|--------------------|------------------|----------------------------------------------------------------------------------------------------|-----------|----------------------------------------------------------------------------------------------------|--------------------------------------------------------|----------------------------------------------------------------------------------------------------|
| 貼り付け<br>ひ          |                  | $ \begin{array}{c c} A^{\bullet} & A^{\bullet} \\ \hline A & \bullet \\ \hline \end{array} \begin{array}{c} P \\ \oplus \end{array} \begin{array}{c} P \\ \oplus \end{array} \begin{array}{c} \bullet \\ \bullet \end{array} \end{array} $ |           | こ     2     標準     ~       ●     ●     ●     ●       ●     ●     ●     ●       ●     ~     ●     ●       ●     ~     ●     ● | 田 条件付き書式 ×     テーブルとして書式設定 ×     マ     マ     セルのスタイル × | <ul> <li>□ 挿入 、 ∑ 、 2 、 2 、</li> <li>○ 、 ○ 、</li> <li>○ 、 ○ 、</li> <li>○ 、 ○ 、</li> <li>○ 書式 、 ◇ 、</li> </ul> |
| クリッフホード 国          | フォント             | Z                                                                                                    | 配置        | 「国」 数値 「国                                                                                                    | スタイル                                                   | セル 編集                                                                                                    |
| L8 ~ : × ·         | $\checkmark f_x$ |                                                                                                    |           |                                                                                                    |                                                        |                                                                                                    |
| A (1)              | в 2              | C D                                                                                                    | E F       | G <b>3</b>                                                                                                    | н 🕘 і                                                  | J <b>5</b> к                                                                                                  |
| 1 family_name[必須]  | given_name[必須]   | phonephonep                                                                                                    | honelangu | email[必須]                                                                                                    | role[必須] time_                                         | zonepassword                                                                                                  |
| 2 OPTIM            | 太郎               |                                                                                                    |           | <u>optim.taro@optim.co.jp</u>                                                                                                | super_admin                                            | a1b2c3d4e                                                                                                    |
| 3 OPTIM            | 次郎               |                                                                                                    |           | <u>optim.jiro@optim.co.jp</u>                                                                                                | super_admin                                            | a2b4c6d5e                                                                                                    |
| 4 OPTIM            | 三郎               |                                                                                                    |           | optim.saburo@optim.co.jp                                                                                                    | super_admin                                            | a1b2c3d5e                                                                                                    |
| 5 OPTIM            | 四郎               |                                                                                                    |           | <u>optim.siro@optim.co.jp</u>                                                                                                | staff                                                  | a2b4c6d6e                                                                                                    |
| 6 OPTIM            | 五郎               |                                                                                                    |           | <u>optim.goro@optim.co.jp</u>                                                                                                | staff                                                  | a1b2c3d6e                                                                                                    |
| 7 OPTIM            | 六郎               |                                                                                                    |           | <u>optim.rokuro@optim.co.jp</u>                                                                                              | staff                                                  | a2b4c6d7e                                                                                                    |
| 8 OPTIM            | 七朗               |                                                                                                    |           | <u>optim.nanaro@optim.co.jp</u>                                                                                              | staff                                                  | a1b2c3d7e                                                                                                    |
| 9                  |                  |                                                                                                    |           |                                                                                                    |                                                        |                                                                                                    |
| 10                 |                  |                                                                                                    |           |                                                                                                    |                                                        |                                                                                                    |
| 11                 |                  |                                                                                                    |           |                                                                                                    |                                                        |                                                                                                    |
| 12                 |                  |                                                                                                    |           |                                                                                                    |                                                        |                                                                                                    |
| 13                 |                  |                                                                                                    |           |                                                                                                    |                                                        |                                                                                                    |
| 14                 |                  |                                                                                                    |           |                                                                                                    |                                                        |                                                                                                    |
| 15                 |                  |                                                                                                    |           |                                                                                                    |                                                        |                                                                                                    |

赤枠は必須入力箇所となっております

①family\_name=姓

②given\_name=名

③email=ご指定のメールアドレス

④role=権限
 ユーザー管理者の場合は、super\_admin
 一般ユーザーの場合は、staff
 →利用者様の権限に応じ使い分けください

### **5**password

指定のパスワード(英数字含め8文字以上) 設定せずに登録するとパスワード設定メールを 一斉送信することが出来ます

#### CONFIDENTIAL

#### Copyright $\ensuremath{\mathbb{C}}$ OPTiM Corp. All Right Reserved.

# ◇ユーザー操作:ユーザーの新規登録(一括) ユーザー管理のみ可能

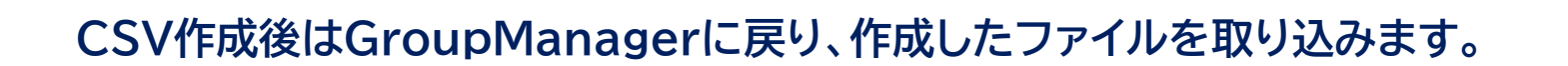

### ④CSVファイルの選択

### ファイル選択を行い、作成したCSVを選択します

### ⑤一括登録を実行

### 取り込むファイルを確認し、「一括登録」を押下します エラーが起きた場合は、画面に表示されます

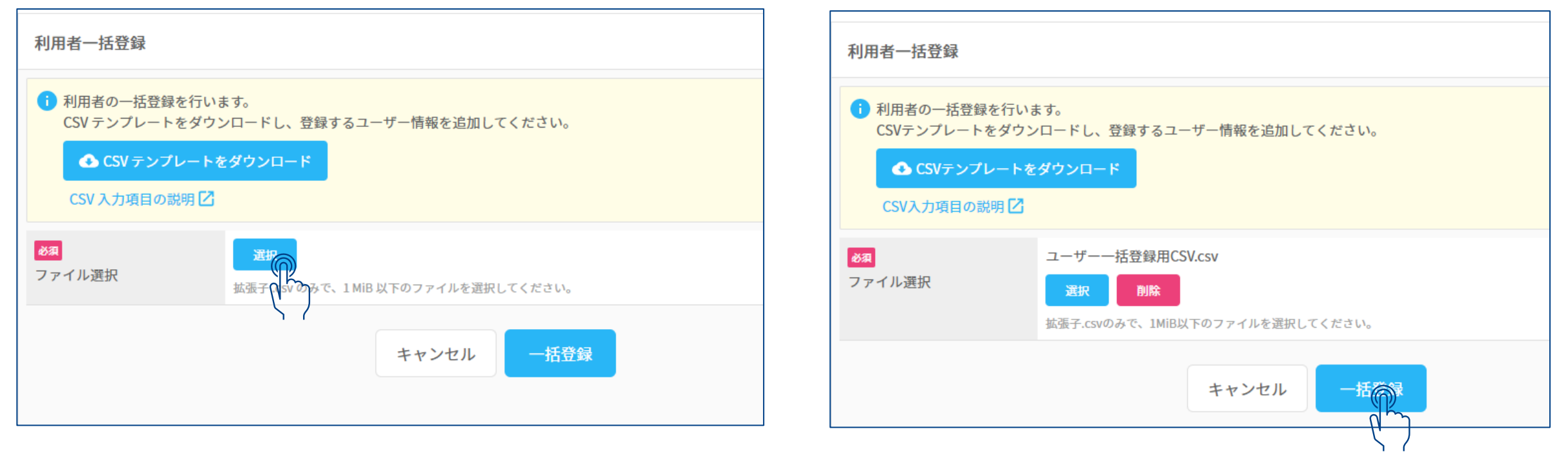

#### CONFIDENTIAL

NPTim

# ◇ユーザー操作:ユーザーの一括削除 ユーザー管理のみ可能

### 既存ユーザーをまとめて削除することが出来ます。人事異動や退属したユーザーがいる際に使用します

①対象ボタンを選択

### メンバー欄の右上にある「CSV一括削除」を選択します。

### ②テンプレートのダウンロード

CSVテンプレートをダウンロードし、登録するユーザーを記入します 「CSV入力項目の説明」にテンプレートの書き方の紹介があります

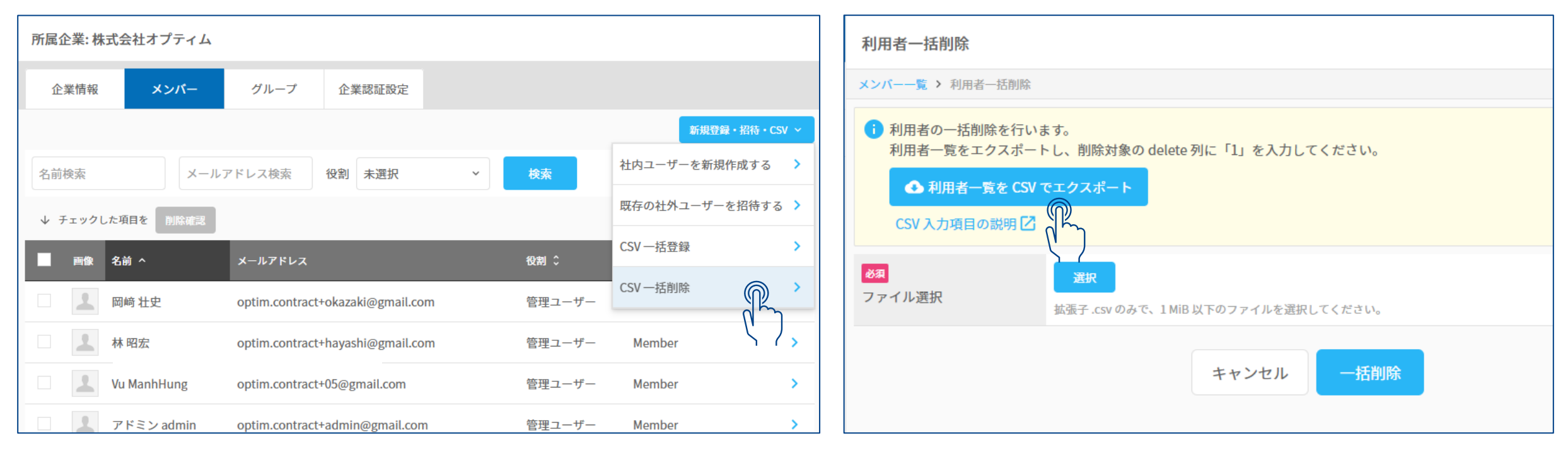

**NPTim** 

# ◇ユーザー操作:ユーザーの一括削除 ユーザー管理のみ可能

### ③CSVテンプレートを編集

### CSVテンプレートには登録されているユーザーが一覧表示されます。 削除したいユーザーは<mark>赤枠</mark>の「delete」欄に「1」を入力します。以下、CSV記入例となります。

|    | А      | В           | С          | D                        | Е           | F   |
|----|--------|-------------|------------|--------------------------|-------------|-----|
| 1  | delete | family_name | given_name | email[必須]                | ء[دcategory | 必須] |
| 2  | 1      | OPTIM       | 太郎         | optim.taro@optim.co.jp   | member      |     |
| 3  | 1      | OPTIM       | 次郎         | optim.jiro@optim.co.jp   | member      |     |
| 4  |        | OPTIM       | 三郎         | optim.saburo@optim.co.jp | member      |     |
| 5  |        | OPTIM       | 四郎         | optim.siro@optim.co.jp   | member      |     |
| 6  | 1      | OPTIM       | 五郎         | optim.goro@optim.co.jp   | member      |     |
| 7  | 1      | OPTIM       | 六郎         | optim.rokuro@optim.co.jp | member      |     |
| 8  |        | OPTIM       | 七朗         | optim.nanaro@optim.co.jp | member      |     |
| 9  |        |             |            |                          |             |     |
| 10 |        |             |            |                          |             |     |
| 11 |        |             |            |                          |             |     |

# ◇ユーザー操作:ユーザーの一括削除 ユーザー管理のみ可能

### CSV作成後はGroupManagerに戻り、ファイルを取り込みます。

### ④CSVファイルの選択

### ファイル選択を行い、作成したCSVを選択します

### ⑤ 一括削除を実行

### 取り込むファイルを確認し、「一括削除」を押下します エラーが起きた場合は、画面に表示されます

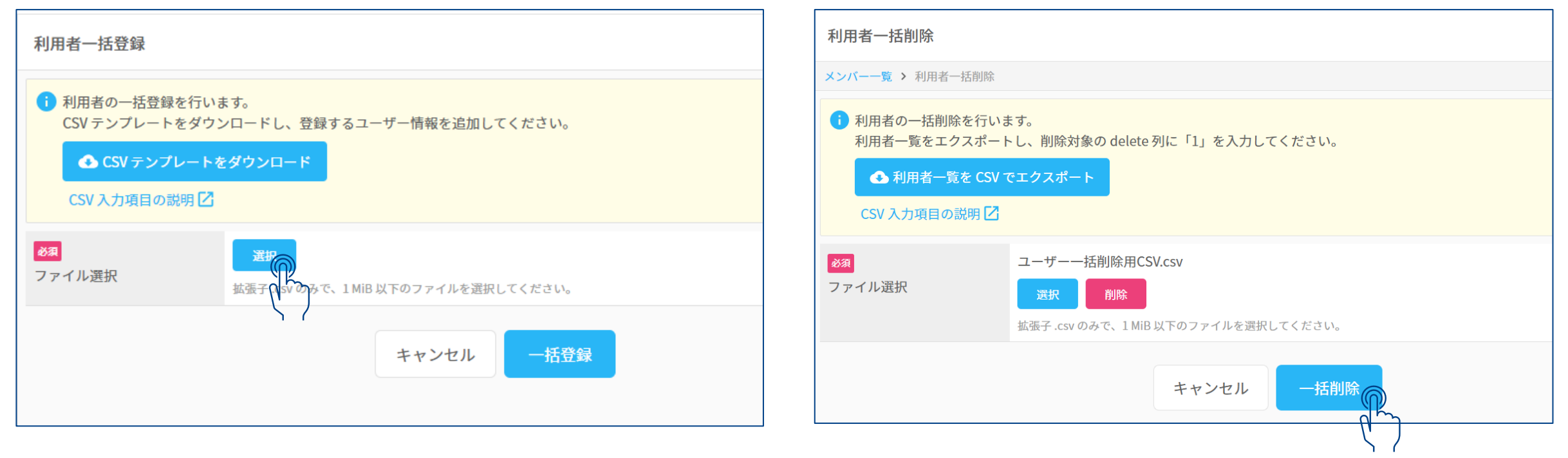

#### CONFIDENTIAL

**OPTIM** 

# ◇ユーザー操作:既存ユーザーの修正 ユーザー管理のみ可能

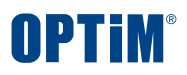

### ユーザー一覧画面から直接ユーザー情報を編集することが出来ます。

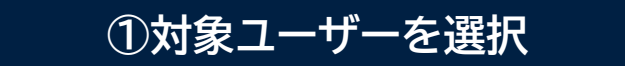

ユーザー名やメールアドレス等で対象ユーザーを検索し、 対象ユーザーを選択します

| 所属企業: 柞 | k式会社オプティム |                                    |        |          |          |
|---------|-----------|------------------------------------|--------|----------|----------|
| 企業情報    | メンバー      | グループ 企業認証設定                        |        |          |          |
|         |           |                                    |        | 新規登録・    | 招待・CSV ~ |
| 検証      | ×-ル       | アドレス検索 役割 未選択 ~                    | 検索     |          |          |
| ↓ チェック  | した項目を削除確認 |                                    |        |          |          |
| 画像      | 名前 🗘      | メールアドレス                            | 役割 ~   | 所属種別 追加権 | 限        |
|         | 権限検証用 u_g | optim.contract+u_g@gmail.com       | 管理ユーザー | Member   | >        |
|         | 権限検証用 u_  | optim.contract+u_@gmail.com        | 管理ユーザー | Member   | >        |
|         | 検証 太郎     | optim.contract.+test12@gmail.com   | 管理ユーザー | Member   | >        |
|         | 検証 次郎     | optim.contract.demo+jiro@gmail.com | 管理ユーザー | Member   | >        |
|         | 権限検証用 _g  | optim.contract+_g@gmail.com        | 一般ユーザー | Member   | >        |
|         | 権限検証用_    | optim.contract+_@gmail.com         | 一般ユーザー | Member   | >        |

### ②詳細画面から編集を行う

### ユーザー名やメールアドレス等の変更や管理権限の編集が完了した後、 「入力内容確認」を押下し編集した登録情報を反映することが出来ます

| 2011       | 検証                                 |
|------------|------------------------------------|
| AL .       | 例)オプティム                            |
| 8 <b>0</b> | 次節                                 |
| 20         | 例) 太郎                              |
| 姓(カナ)      |                                    |
|            | 例)オプティム                            |
| 名(カナ)      |                                    |
|            | 例)タロウ                              |
| 電話番号       |                                    |
|            | 例)03-6435-8570                     |
| 言語         | 日本語 ~                              |
|            | 例)日本語                              |
| 80         | optim.contract.demo+jiro@gmail.com |
| メールアドレス    | 例 ) taro.optim@optim.co.jp         |
| 831        | 管理ユーザー 、                           |
| 役削         | 何) - 観ユーザー                         |
| タイムゾーン     | (UTC+09:00) 東京 ~                   |
|            | タイムゾーンはアプリケーションによって利用する場合があります。    |
| プロフィール画像   | <b>2</b>                           |

#### CONFIDENTIAL

#### Copyright $\ensuremath{\mathbb{C}}$ OPTiM Corp. All Right Reserved.

**OPTIM**<sup>®</sup>

# **グループ操作** 登録・削除・修正・管理権限の変更

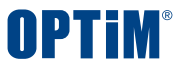

# ◇グループ操作:グループの新規登録(個別) ユーザー・グループ管理のみ可能

### グループを一つずつ新規登録することが出来ます。追加でグループを作成する際に使用します

### ①対象ボタンを選択

### グループ欄右上の登録メニューから「新規登録」を選択します。

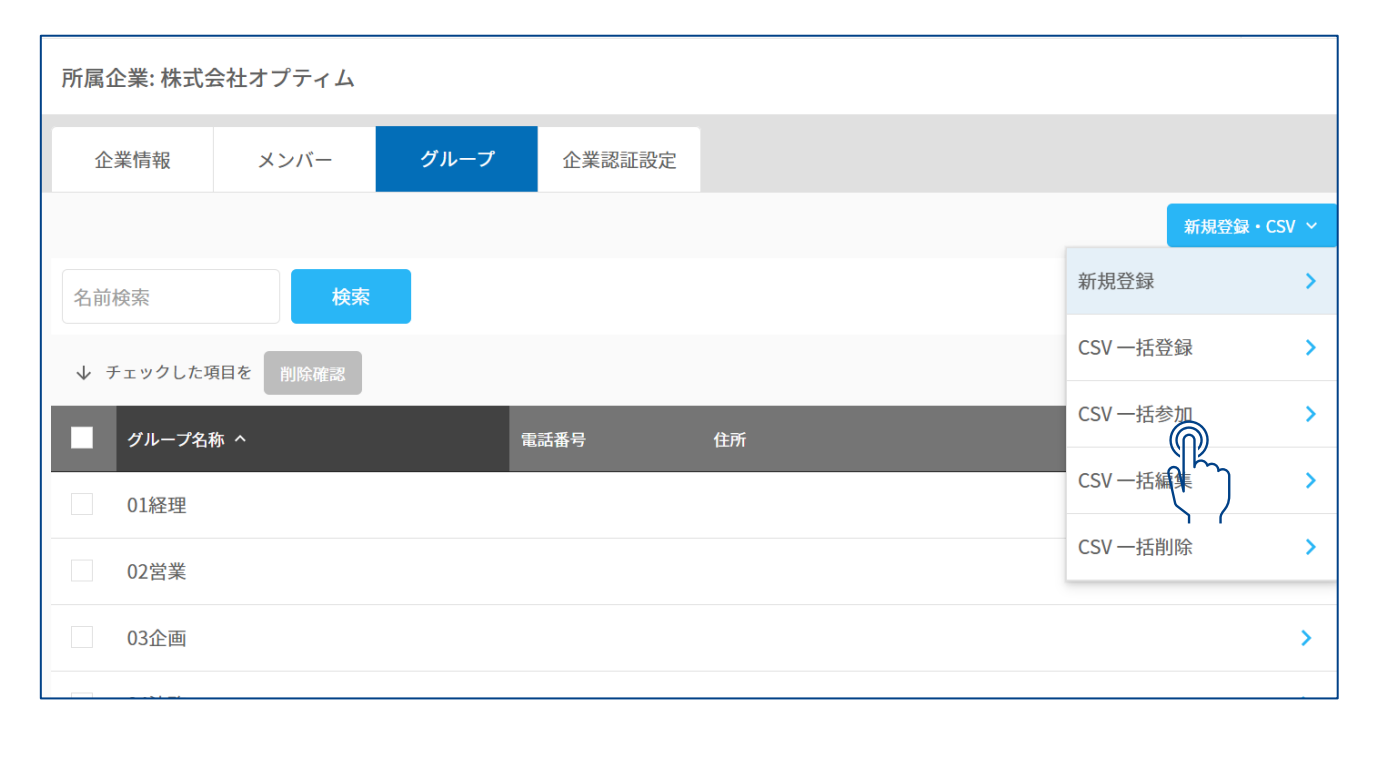

### ②登録情報を記入します

### 必須項目を入力し、「入力内容を確認」で登録します

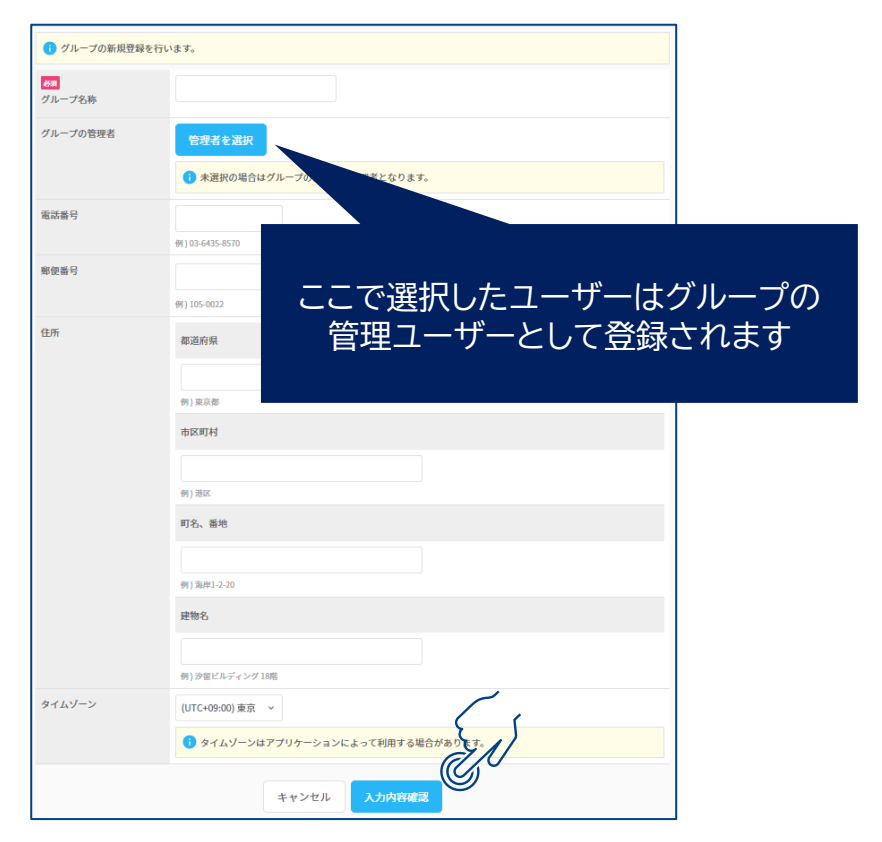

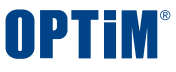

# ◇グループ操作:既存グループへメンバーを追加する グループ管理のみ可能

### 既に登録しているグループにユーザーを参加させることが出来ます ユーザーを新規登録した場合や、グループの一般ユーザーとして登録したい場合に使用します

### ①対象グループを選択

ユーザー追加したいグループを選択します。

| 所属企業:株式  | 会社オプティム |      |        |  |                   |      |
|----------|---------|------|--------|--|-------------------|------|
| 企業情報     | メンバー    | グループ | 企業認証設定 |  |                   |      |
|          |         |      |        |  | 新規登録・C            | sv ~ |
| 名前検索     | 検索      |      |        |  |                   |      |
| ↓ チェックした | 項目を削除確認 |      |        |  |                   |      |
| ■ グループ名  | 称 ^     | 電話番号 | 住所     |  |                   |      |
| 01経理     |         |      |        |  | $\bigcirc$        | >    |
| 02営訓     |         |      |        |  | ( <sup>ا</sup> لم | >    |
| 03企画     |         |      |        |  |                   | >    |

### ②追加するユーザーを選択

参加者追加タブを開き、「メンバーを選択」します こちらで追加したユーザーは一般ユーザーとして登録されます

| 01経理      |           |                          |
|-----------|-----------|--------------------------|
| 株式会社オプティム | > グループ詳細  |                          |
| 概要        | 参加者       | 参加者追加                    |
| ● 企業の所属メ  | ンバーを追加する  | ○ 企業の外部ユーザーを招待する         |
|           | 、ンバーを追加しま | す。メンバーを選択し登録ボタンを押してください。 |
| ×>×-*@    |           |                          |
| < 株式会社オブ  | ゚ティム      |                          |
|           |           | 追加                       |

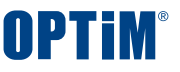

# ◇グループ操作:所属ユーザーの権限を変更する ユーザー・グループ管理のみ可能

既存グループに所属しているユーザーの管理権限を変更することが出来ます ※ユーザー管理でも編集を行うグループの権限が一般の場合は編集ができません

①対象グループを選択

### 権限変更を行いたいユーザーが所属しているグループを選択します。

②対象ユーザーを選択

参加者タブを開き、対象メンバーを選択します

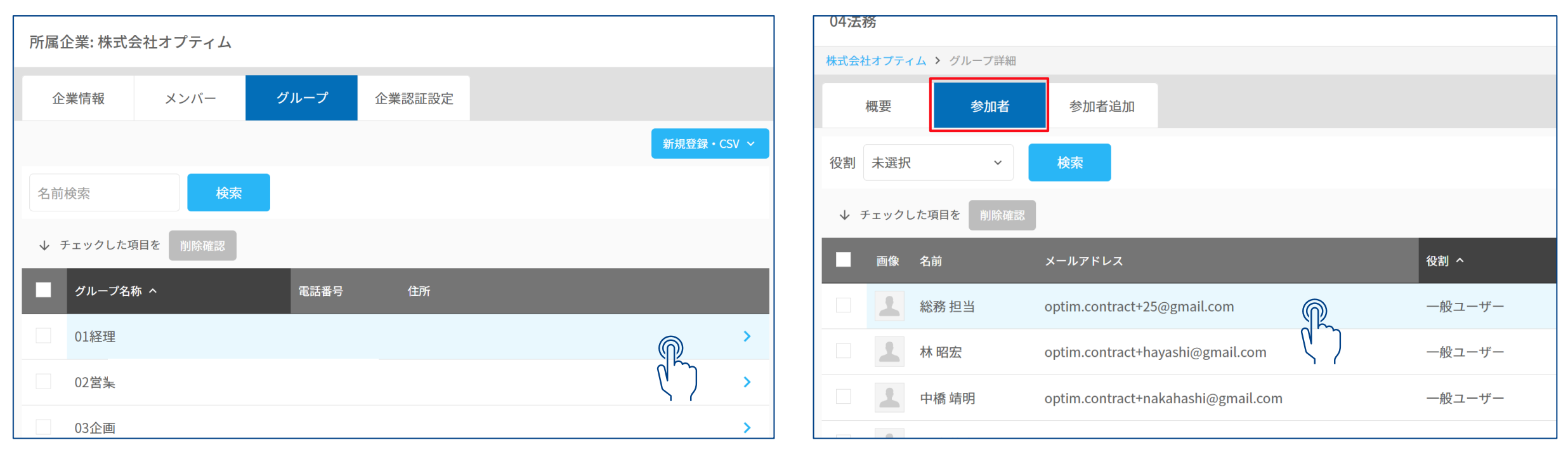

※グループでの変更を即時にOPTiM Contractの画面上に反映させる場合は

OPTIM Contractにログイン中のいずれかのユーザーが一度ログアウトし再度ログインください Copyright © OPTIM Corp. All Right Reserved. 19

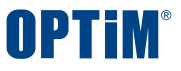

# ◇グループ操作:所属ユーザーの権限を変更する ユーザー・グループ管理のみ可能

既存グループに所属しているユーザーの管理権限を変更することが出来ます ※ユーザー管理でも編集を行うグループ権限が一般の場合は編集ができません

### ③詳細画面から編集

ユーザーの登録情報を確認後、「役割を変更する」を押下

| 参加者詳細        |                                                             |
|--------------|-------------------------------------------------------------|
| 04法務 > 参加者詳細 |                                                             |
| 役割           | <ul> <li>一般ユーザー</li> <li>追加権限:</li> <li>■ 機器管理権限</li> </ul> |
| 姓            | 総務                                                          |
| 名            | 抱当                                                          |
| 姓(カナ)        |                                                             |
| 名(カナ)        |                                                             |
| 電話番号         |                                                             |
| 言語           | 日本語                                                         |
| メールアドレス      | optim.contract+25@gmail.com                                 |
| タイムゾーン       | (UTC+09:00) 東京                                              |
| プロフィール画像     | 2                                                           |
| < 04法務       | 役割を変更する                                                     |

### ②対象ユーザーを選択

### 編集画面で対象ユーザーに付与したい権限に変更 その後、「変更内容確認」から変更内容の保存ができます

| 役割変更        |                                                              |
|-------------|--------------------------------------------------------------|
| 04法務 > 役割変更 |                                                              |
| 役割          | <ul> <li>一般ユーザー 、</li> <li>管理ユーザー</li> <li>ー般ユーザー</li> </ul> |
| 姓           | 総務                                                           |
| 名           | 担当                                                           |
| 姓(カナ)       |                                                              |
| 名(カナ)       |                                                              |
| 電話番号        |                                                              |
| 言語          | 日本語                                                          |
| メールアドレス     | optim.contract+25@gmail.com                                  |
| タイムゾーン      | (UTC+09:00) 東京                                               |
| プロフィール画像    | 2                                                            |
|             | キャンセル 変更内容確認                                                 |

#### CONFIDENTIAL

Copyright © OPTiM Corp. All Right Reserved.

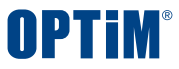

# ◇グループ操作:グループの新規登録とユーザーの一括参加 ユーザー管理のみ可能

### 複数のグループをまとめて新規登録し、そのグループに追加するユーザーも同時に登録することが出来ます。 初期設定時や複数のグループが増えた際に使用します。

### ①対象ボタンを選択

グループ欄の右上から「CSV一括登録」を選択します。

| ②テンプレートのダウンロー | ド |
|---------------|---|
|---------------|---|

### CSVテンプレートをダウンロードし、 登録するグループとユーザーを記入します 「CSV入力項目の説明」にテンプレートの書き方の紹介があります

| 会社オプティム |                                        |                                                |                                                                                       |                                                               |                                                                                                    |
|---------|----------------------------------------|------------------------------------------------|---------------------------------------------------------------------------------------|---------------------------------------------------------------|----------------------------------------------------------------------------------------------------|
| メンバー    | グループ                                   | 企業認証設定                                         |                                                                                       |                                                               |                                                                                                    |
|         |                                        |                                                |                                                                                       | 新規登録                                                          | csv ~                                                                                                    |
| 検索      |                                        |                                                |                                                                                       | 新規登録                                                          | >                                                                                                    |
| 目を削除確認  | -                                      |                                                |                                                                                       | CSV 一括登録                                                      | >                                                                                                    |
| π ^     | ●ギ薬旦                                   |                                                | 사교                                                                                    | CSV 一括参加                                                      | ر ا                                                                                                    |
|         |                                        |                                                |                                                                                       | CSV一括編集                                                       | `>                                                                                                    |
|         |                                        |                                                |                                                                                       | CSV 一括削除                                                      | >                                                                                                    |
|         | 社オプティム<br>メンバー<br>検索<br>目を 削除確認<br>ホ ヘ | ★社オプティム<br>メンバー グループ<br>検索<br>目を 削除確認<br>な ^ 電 | ★社オプティム       メンバー     グループ     企業認証設定       検索        目を     削除確認       ホ ^     電話番号 | AAA プティム<br>メンバー グループ 企業認証設定<br>検察<br>和目を 削除確認<br>な へ 電話番号 住所 | AAA プティム<br>メンバー グループ 企業認証設定<br>た検索 新規登録<br>新規登録<br>ない (CSV -括登録)<br>CSV -括登録<br>CSV -括参加<br>CSV -括参加<br>CSV -括参加<br>CSV -括物除 |

| グループー括登録                                                 |                                                 |
|----------------------------------------------------------|-------------------------------------------------|
| <mark>グループ一覧 &gt;</mark> グループー括登録                        |                                                 |
| i グループの新規登録と参加者<br>CSV テンプレートをダウンロ                       | の一括追加を同時に行います。<br>ードし、登録するグループと参加者情報を追加してください。  |
| <ul> <li>▲ CSV テンプレートをダ</li> <li>CSV 入力項目の説明 </li> </ul> |                                                 |
| <del>必須</del><br>ファイル選択                                  | 選択<br>選択<br>張子 .csv のみで、1 MiB 以下のファイルを選択してください。 |
|                                                          | キャンセル ー括登録                                      |

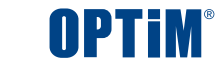

# ◇グループ操作:グループの新規登録とユーザーの一括参加 ユーザー管理のみ可能

### ③CSVテンプレートに登録するユーザー・グループ情報を記入

### ※グループは管理ユーザーのメールアドレスが上にくるよう記載してください ※既に登録されているグループの編集はできません

| フ  | アイル                | <u>ホーム</u>                          | 挿入       | ページ レイアウト                      | 数式                         | データ                                   | 校閲                  | 表示     | 自   | 動化 ^                            | リレプ Acr                                   | obat         |                                                            |                                   |         |                            |                   |             |
|----|--------------------|-------------------------------------|----------|--------------------------------|----------------------------|---------------------------------------|---------------------|--------|-----|---------------------------------|-------------------------------------------|--------------|------------------------------------------------------------|-----------------------------------|---------|----------------------------|-------------------|-------------|
|    | に<br>貼り付け<br>クリップが | → ⊡ +<br>→<br>→<br>→<br>→<br>→<br>→ | 游ゴミ<br>B | シック<br>I <u>U</u> 、「王、<br>フォント | <u>~</u> [11<br>  <u> </u> | L → A^<br><u>A</u> ~   <sup>7</sup> ∰ | A <sup>×</sup><br>× |        |     | = <sup>ab</sup><br>= ∰ ~<br>~ ~ | 標準<br><sup>[[]</sup> ~ %<br>↔ 0 → 0<br>数値 | ر<br>م<br>لا | <ul> <li>■ 条件付き</li> <li>● テーブル</li> <li>● セルのス</li> </ul> | ē書式 ➤<br>として書式設定<br>タイル ➤<br>くタイル |         | 挿入 ×<br>削除 ×<br>書式 ×<br>セル | ∑ ~<br>↓ ~<br>� ~ | 2∇ ~<br>∕ ~ |
| N  | /15                | ~                                   | : ×      | $\checkmark f_x$               |                            |                                       |                     |        |     |                                 |                                           |              |                                                            |                                   |         |                            |                   |             |
|    |                    | А                                   | 1        |                                | В                          | 2                                     | )                   | С      | 3   | D                               | Е                                         | F            | G                                                          | Н                                 | I       | J                          | K                 |             |
| 1  | grou               | p_name                              | [必須]     | ] email[必須]                    |                            |                                       | role                |        |     | phone_                          | n country[                                | zip_co       | ode state                                                  | city                              | address | _address                   | _time_z           | zone        |
| 2  | 経理                 |                                     |          | optim.taro@o                   | ptim.co                    | .jp                                   | sup                 | er_adı | min |                                 |                                           |              |                                                            |                                   |         |                            |                   |             |
| 3  | 経理                 |                                     |          | optim.jiro@op                  | otim.co.j                  | јр                                    | staf                | f      |     |                                 |                                           |              |                                                            |                                   |         |                            |                   |             |
| 4  | 総務                 |                                     |          | optim.saburo                   | @optim                     | .co.jp                                | sup                 | er_adr | min |                                 |                                           |              |                                                            |                                   |         |                            |                   |             |
| 5  | 総務                 |                                     |          | optim.siro@o                   | ptim.co.                   | .jp                                   | sup                 | er_adr | min |                                 |                                           |              |                                                            |                                   |         |                            |                   |             |
| 6  | 総務                 |                                     |          | optim.goro@c                   | ptim.co                    | .jp                                   | staf                | f      |     |                                 |                                           |              |                                                            |                                   |         |                            |                   |             |
| 7  | 営業                 |                                     |          | optim.rokuro@                  | @optim.                    | co.jp                                 | sup                 | er_adı | min |                                 |                                           |              |                                                            |                                   |         |                            |                   |             |
| 8  | 営業                 |                                     |          | optim.nanaro                   | @optim                     | .co.jp                                | staf                | f      |     |                                 |                                           |              |                                                            |                                   |         |                            |                   |             |
| 9  |                    |                                     |          |                                |                            |                                       |                     |        |     |                                 |                                           |              |                                                            |                                   |         |                            |                   |             |
| 10 | )                  |                                     |          |                                |                            |                                       |                     |        |     |                                 |                                           |              |                                                            |                                   |         |                            |                   |             |

赤枠は必須入力箇所となっております

①group\_name=登録するグループの名称

②email=登録するグループに所属させたい 既存ユーザのメールアドレス

③role=登録するユーザーのグループ内権限 の指定 グループ管理者の場合は、super\_admin 一般ユーザーの場合は、staff →利用者様の権限に応じ使い分けください ※グループにユーザーをまとめて追加する場合、 管理者になるユーザーから記載してください

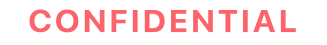

# ◇グループ操作:グループの新規登録とユーザーの一括参加 ユーザー管理のみ可能

### CSV作成後はGroupManagerに戻り、ファイルを取り込みます。

### ④CSVファイルの選択

### ファイル選択を行い、作成したCSVを選択します

| グループ一括登録                                                                                        |                                                                 |
|-------------------------------------------------------------------------------------------------|-----------------------------------------------------------------|
| グループ一覧 > グループー括登                                                                                | ā.                                                              |
| <ul> <li>・ グループの新規登録と参<br/>CSV テンプレートをダウ</li> <li>▲ CSV テンプレート</li> <li>CSV 入力項目の説明 </li> </ul> | が加者の一括追加を同時に行います。<br>クンロードし、登録するグループと参加者情報を追加してください。<br>をダウンロード |
| <del>必須</del><br>ファイル選択                                                                         | 選び<br>拡張子(sv のみで、1 MiB 以下のファイルを選択してください。                        |
|                                                                                                 | キャンセル 一括登録                                                      |

### ⑤一括登録を実行

### 取り込むファイルを確認し、「一括登録」を押下します エラーが起きた場合は、画面に表示されます

| ダループー括登録                                                                     |                                                                           |  |  |  |  |  |
|------------------------------------------------------------------------------|---------------------------------------------------------------------------|--|--|--|--|--|
| <mark>グループ一覧 &gt;</mark> グループー括登                                             | 윷                                                                         |  |  |  |  |  |
| i グループの新規登録と参加者の一括追加を同時に行います。<br>CSV テンプレートをダウンロードし、登録するグループと参加者情報を追加してください。 |                                                                           |  |  |  |  |  |
| 📀 CSV テンプレート                                                                 | ~をダウンロード                                                                  |  |  |  |  |  |
| CSV 入力項目の説明 <mark>と</mark>                                                   | 3                                                                         |  |  |  |  |  |
| <mark>必須</mark><br>ファイル選択                                                    | グループー括登録用CSV.csv       選択     削除       拡張子.csvのみで、1 MiB 以下のファイルを選択してください。 |  |  |  |  |  |
|                                                                              | キャンセル ー括登録                                                                |  |  |  |  |  |

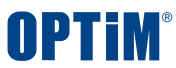

◇グループ操作:既存グループへユーザーを一括参加

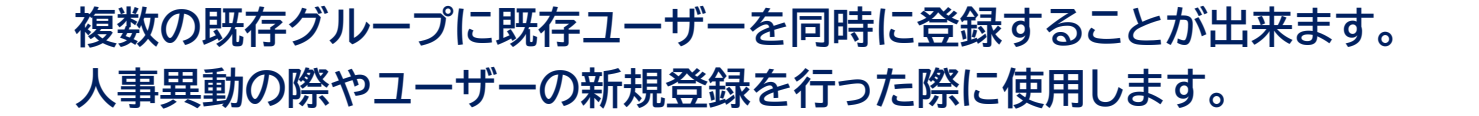

### ①対象ボタンを選択

グループ欄の右上から「CSV一括参加」を選択します。

| 所属企業:株式:  | 会社オプティム |      |        |    |   |          |           |   |
|-----------|---------|------|--------|----|---|----------|-----------|---|
| 企業情報      | メンバー    | グループ | 企業認証設定 |    |   |          |           |   |
|           |         |      |        |    |   | 新        | 見登録・CSV ~ |   |
| 名前検索      | 検索      |      |        |    |   | 新規登録     | >         |   |
| ↓ チェックしたエ | 項目を削除確認 | -    |        |    |   | CSV 一括登録 | >         |   |
| グループ名     | 称 ^     | =    | 話悉号    | 住所 |   | CSV 一括参加 |           |   |
| 01経理      |         |      |        |    | _ | CSV 一括編集 |           |   |
| 02受業      |         |      |        |    |   | CSV 一括削除 | >         | , |
| 026未      |         |      |        |    |   |          |           | = |

### ②テンプレートのダウンロード

ユーザー管理のみ可能

CSVテンプレートをダウンロードし、 追加したいユーザーを対象のグループに記入します 「CSV入力項目の説明」にテンプレートの書き方の紹介があります

| グループ一括参加                                           |                                                                                     |
|----------------------------------------------------|-------------------------------------------------------------------------------------|
| <mark>グループ一覧 &gt;</mark> グループ一括参                   | חלי                                                                                 |
| <ul> <li></li></ul>                                | の一括参加を行います。<br>ポートし、追加する参加者を対象のグループに追加してください。<br>参加者を追加する場合は対象のグループの行を追加して入力してください。 |
| <ul> <li>▲ グループー覧を</li> <li>CSV 入力項目の説明</li> </ul> |                                                                                     |
| <mark>必須</mark><br>ファイル選択                          | 選択<br>拡張子 .csv のみで、1 MiB 以下のファイルを選択してください。                                          |
|                                                    | キャンセル 一括参加                                                                          |

#### CONFIDENTIAL

**OPTIM**<sup>®</sup>

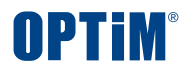

# ◇グループ操作:既存グループへユーザーを一括参加 ユーザー管理のみ可能

### 、③CSVテンプレートに登録したいユーザー情報を記入

### ※同一グループに複数ユーザーを同時に登録することができます ※グループIDが同一グループで異なるものにならないよう注意してください

| ファ | マイル <u>ホーム</u>        | 挿入 ページ レイアウト 数式 データ 校閲                                                             | 一表      | 辰示 自動化         | ヘルプ      | Acroba    | t          |                   |               |      |
|----|-----------------------|------------------------------------------------------------------------------------|---------|----------------|----------|-----------|------------|-------------------|---------------|------|
| ļ  |                       | 游ゴシック ~ 11 ~ A^ A<br>B I U ~ 単 ~ <u>A</u> ~ <u>A</u> ~ <sup>ア</sup> <del>프</del> ~ |         |                | ×<br>€0  | × % 9     | • E        | ■ 条件付き<br>■ テーブルと | 書式 ><br>して書式語 | 設定 > |
|    | <b>◇</b><br>クリップボード 国 | フォント な                                                                             | <u></u> | <u>→</u><br>配置 | .00<br>I | →.0<br>数値 | <b>I</b> 2 | る セルのスタ<br>スペ     | 1ル ♥<br>タイル   |      |
| F1 | 4 ~ :                 | $\times \checkmark f_x$                                                            |         |                |          |           |            |                   |               |      |
|    | A (1                  | В                                                                                  | 2       |                | С        | 3         | C          | . 4               | Е             | F    |
| 1  | group_name            | group_id[必須]                                                                       |         | email[必須]      |          |           | role       |                   |               |      |
| 2  | 企画                    | dccb1ccc-1c5f-4bd6-8c27-c24ada36ee9                                                | 2       | optim.taro@    | @optim.c | o.jp      | supe       | r_admin           |               |      |
| 3  | 企画                    | dccb1ccc-1c5f-4bd6-8c27-c24ada36ee9                                                | 2       | optim.jiro@    | optim.co | o.jp      | supe       | r_admin           |               |      |
| 4  | 営業                    | 43572b66-11f9-442d-905a-2969f8595b9                                                | )f      | optim.sabu     | ro@optii | n.co.jp   | staff      |                   |               |      |
| 5  | 営業                    | 43572b66-11f9-442d-905a-2969f8595b9                                                | )f      | optim.siro@    | optim.c  | o.jp      | staff      |                   |               |      |
| 6  | 営業                    | 43572b66-11f9-442d-905a-2969f8595b9                                                | )f      | optim.goro@    | @optim.@ | co.jp     | supe       | r_admin           |               |      |
| 7  | 総務                    | 4619a95e-39ef-4002-afe2-5fdc663b26d                                                | 5       | optim.rokur    | o@optir  | n.co.jp   | supe       | r_admin           |               |      |
| 8  | 経理                    | 01e935a9-50ef-47ff-8350-38f3137f26c7                                               |         | optim.nana     | ro@opti  | m.co.jp   | staff      |                   |               |      |
| 9  |                       |                                                                                    |         |                |          |           |            |                   |               |      |

赤枠は必須入力箇所となっております

①group\_name=既存グループの名称

②group\_id=既存グループに紐づく固有ID

③email=グループに所属させたい既存ユー ザのメールアドレス

③role=追加するユーザーのグループ内権限 の指定

グループ管理者の場合は、super\_admin 一般ユーザーの場合は、staff

→利用者様の権限に応じ使い分けください

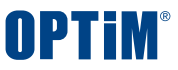

# ◇グループ操作:既存グループヘユーザーを一括参加 ユーザー管理のみ可能

### CSV作成後はGroupManagerに戻り、ファイルを取り込みます。

### ④CSVファイルの選択

### ファイル選択を行い、作成したCSVを選択します

| グループ一括参加                                          |                                                                                   |
|---------------------------------------------------|-----------------------------------------------------------------------------------|
| グループ一覧 > グループー括参加                                 | Ω                                                                                 |
| <ul> <li>         ・         ・         ・</li></ul> | ー括参加を行います。<br>ートし、追加する参加者を対象のグループに追加してください。<br>·加者を追加する場合は対象のグループの行を追加して入力してください。 |
| ● グループ一覧を CS                                      | SV でエクスポート                                                                        |
| CSV 入力項目の説明 🖸                                     |                                                                                   |
| <mark>必須</mark><br>ファイル選択                         | 選ば<br>拡張子 Csv のみで、1 MiB 以下のファイルを選択してください。                                         |
|                                                   | キャンセル 一括参加                                                                        |

### ⑤一括参加を実行

### 取り込むファイルを確認し、「一括参加」を押下します エラーが起きた場合は、画面に表示されます

| グループー括参加                                                                                                    |                                                                   |  |  |  |  |  |  |  |
|----------------------------------------------------------------------------------------------------|-------------------------------------------------------------------|--|--|--|--|--|--|--|
| <mark>グループ一覧 &gt;</mark> グループー括参加                                                                                   |                                                                   |  |  |  |  |  |  |  |
| ・ 登録済みのグループへの一括参加を行います。<br>グループ一覧をエクスポートし、追加する参加者を対象のグループに追加してください。<br>同一グループに複数の参加者を追加する場合は対象のグループの行を追加して入力してください。 |                                                                   |  |  |  |  |  |  |  |
| ◆ グループ一覧を CSN                                                                                                    | / でエクスポート                                                         |  |  |  |  |  |  |  |
| CSV 入力項目の説明 <mark></mark>                                                                                           |                                                                   |  |  |  |  |  |  |  |
| <del>8領</del><br>ファイル選択                                                                                             | グループー括参加用CSV.csv<br>選択 削除<br>拡張子 .csv のみで、1 MiB 以下のファイルを選択してください。 |  |  |  |  |  |  |  |
|                                                                                                    | キャンセル ー括参加                                                        |  |  |  |  |  |  |  |

◇グループ操作:既存グループのユーザー情報を一括編集

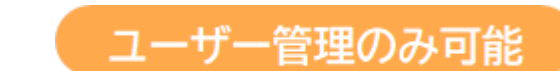

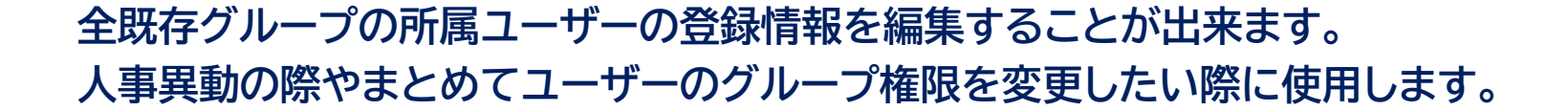

### ①対象ボタンを選択

グループ欄の右上から「CSV一括編集」を選択します。

| 所属企業:株式会社オプティム |         |      |        |    |  |          |          |  |  |
|----------------|---------|------|--------|----|--|----------|----------|--|--|
| 企業情報           | メンバー    | グループ | 企業認証設定 |    |  |          |          |  |  |
|                |         |      |        |    |  | 新規委      | 登録・CSV ~ |  |  |
| 名前検索           | 検索      |      |        |    |  | 新規登録     | >        |  |  |
| ↓ チェックした       | 項目を削除確認 |      |        |    |  | CSV 一括登録 | >        |  |  |
| グループ名          | 称 ^     | 電    | 話番号    | 住所 |  | CSV 一括参加 | >        |  |  |
| 01経理           |         |      |        |    |  | CSV 一括編集 | R°       |  |  |
| 02営業           |         |      |        |    |  | CSV 一括削除 | ()       |  |  |
| 02个面           |         |      |        |    |  |          |          |  |  |

### ②テンプレートのダウンロード

CSVテンプレートをダウンロードし、 登録されたユーザーを情報を記入方法に従って編集します 「CSV入力項目の説明」にテンプレートの書き方の紹介があります

| グループー括編集                                       |                                                                              |
|------------------------------------------------|------------------------------------------------------------------------------|
| <b>グループ一覧 ≻</b> グループー括編集                       |                                                                              |
| ・ 登録済みグループの参加:<br>グループの参加者一覧を:                 | 皆を一括で参加・脱退・役割変更します。<br>ェクスポートし、編集する参加者の情報を入力してください。                          |
| \Lambda グループの参加者-                              | –覧を CSV でエクスポート                                                              |
| CSV 入力項目の説明 亿                                  |                                                                              |
| ▲ 操作は 参加、役割変更、<br>また、役割変更・脱退 は<br>1人のメンバーの役割変引 | 脱退 の順に行われます。<br>各グループごとに操作が行われます。<br>ēや脱退に失敗した場合は、同じグループの他のメンバーに対する操作も失敗します。 |
| <mark>必須</mark><br>ファイル選択                      | 選択<br>拡張子.csv のファイルを選択してください。                                                |
|                                                | キャンセルー括編集                                                                    |

#### CONFIDENTIAL

**OPTIM** 

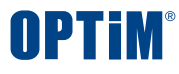

# ◇グループ操作:既存グループのユーザー情報を一括編集

### ③CSVテンプレートで記入方法に従ってユーザー情報を編集

### ※記入方法と異なる方法で記入されたものは登録されません

| ファ | ファイル <b>ホーム</b> 挿入 ページ レイアウト 数式 データ 校閲 表示 自動化 ヘルプ Acrobat |                         |             |            |                               |             |         |        |
|----|-----------------------------------------------------------|-------------------------|-------------|------------|-------------------------------|-------------|---------|--------|
|    | r X                                                       | 游ゴシック                   | ~ 11 ~ /    | A^ A   ≡ [ | 三 <sub>三</sub> eb 標準 、        | ・ 条件付き書     | 式~      | 🚰 挿入 🔸 |
| ļ  | LD<br>山り付け 🕒 🖌                                            |                         |             |            | ≡≡⊡∽ № 🤊                      | 📆 テーブルとして   | 【書式設定 ▼ | 腔 削除 🖌 |
|    | ~ <b>\$</b>                                               |                         |             | ≖          | 00. 00.<br>0.← 00.<br>• ≪ = € | 👿 セルのスタイル   | 16 ×    | ➡ 書式 ∨ |
|    | クリップボード 🖪                                                 | フォ                      | ント          | L2         | 配置 15 数値                      | 「S スタイ      | ()l     | セル     |
| E1 | 15 ~ :                                                    | $\times \checkmark f_x$ |             |            |                               |             |         |        |
|    | А                                                         | В                       | С           | D          | E                             | F 1         | G 2     | Н      |
| 1  | group_name                                                | group_id[必須]            | family_name | given_name | email[必須]                     | role        | action  |        |
| 2  | 企画                                                        | dccb1ccc-1c5f-4b        | OPTIM       | 太郎         | optim.taro@optim.co.jp        | super_admin | add     |        |
| 3  | 企画                                                        | dccb1ccc-1c5f-4b        | OPTIM       | 次郎         | optim.jiro@optim.co.jp        | staff       |         |        |
| 4  | 営業                                                        | 43572b66-11f9-44        | OPTIM       | 三郎         | optim.saburo@optim.co.jp      | staff       | delete  |        |
| 5  | 営業                                                        | 43572b66-11f9-44        | OPTIM       | 四郎         | optim.siro@optim.co.jp        | super_admin | update  |        |
| 6  | 営業                                                        | 43572b66-11f9-44        | OPTIM       | 五郎         | optim.goro@optim.co.jp        | staff       | update  |        |
| 7  | 総務                                                        | 4619a95e-39ef-40        | OPTIM       | 六郎         | optim.rokuro@optim.co.jp      | staff       |         |        |
| 8  | 経理                                                        | 01e935a9-50ef-47        | OPTIM       | 七朗         | optim.nanaro@optim.co.jp      | staff       | add     |        |
| 9  |                                                           |                         |             |            |                               |             |         |        |

#### 赤枠は主な変更可能箇所となっております

ユーザー管理のみ可能

①role=既存ユーザーのグループ内権限の指定
 グループ管理者へ変更は、super\_admin
 一般ユーザーへ変更は、staff
 →利用者様の権限に応じ使い分けください

 ②action=どのような編集を行ったか記載
 ・ユーザー追加 追加するユーザーの情報を入力後、action欄 に「add」を記入
 ・ユーザー削除 ユーザー情報は消さずにaction欄に
 「delete」を記入
 ・権限変更 変更後の権限を①に記載し、action欄に
 「update」を記入

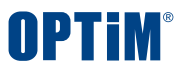

# ◇グループ操作:既存グループのユーザー情報を一括編集

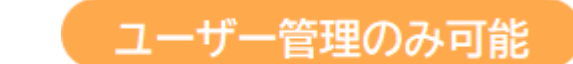

### CSV作成後はGroupManagerに戻り、ファイルを取り込みます。

### ④CSVファイルの選択

### ファイル選択を行い、作成したCSVを選択します

| グループー括編集                                       |                                                                              |
|------------------------------------------------|------------------------------------------------------------------------------|
| <mark>グループ一覧 &gt;</mark> グループー括編集              |                                                                              |
| i 登録済みグループの参加オ<br>グループの参加者一覧をコ                 | 皆を一括で参加・脱退・役割変更します。<br>ェクスポートし、編集する参加者の情報を入力してください。                          |
| ● グループの参加者-                                    | –覧を CSV でエクスポート                                                              |
| CSV 入力項目の説明 🖸                                  |                                                                              |
| ▲ 操作は 参加、役割変更、<br>また、役割変更・脱退 は<br>1人のメンバーの役割変更 | 脱退 の順に行われます。<br>各グループごとに操作が行われます。<br>ēや脱退に失敗した場合は、同じグループの他のメンバーに対する操作も失敗します。 |
| <mark>必須</mark><br>ファイル選択                      | 選択<br>拡張子.csv のファイルを選択してください。                                                |
|                                                | キャンセル 一括編集                                                                   |

### ⑤ 一括編集を実行

### 取り込むファイルを確認し、「一括編集」を押下します エラーが起きた場合は、画面に表示されます

| グループー括編集                                           |                                                                                     |
|----------------------------------------------------|-------------------------------------------------------------------------------------|
| グループ一覧 > グループ一指                                    | 括編集                                                                                 |
| i 登録済みグループの<br>グループの参加者一                           | 参加者を一括で参加・脱退・役割変更します。<br>覧をエクスポートし、編集する参加者の情報を入力してください。                             |
| <ul> <li>▲ グループの参加</li> <li>CSV 入力項目の説明</li> </ul> | n者一覧を CSV でエクスポート                                                                   |
| ▲ 操作は参加、役割変<br>また、役割変更・脱<br>1人のメンバーの役割             | 更、脱退 の順に行われます。<br>退 は各グループごとに操作が行われます。<br>創変更や脱退に失敗した場合は、同じグループの他のメンバーに対する操作も失敗します。 |
| <mark>必須</mark><br>ファイル選択                          | グループー括編集用CSV.csv       選択     削除       拡張子 .csv のファイルを選択してください。                     |
|                                                    | キャンセル ー括編集                                                                          |
|                                                    | (h)                                                                                 |

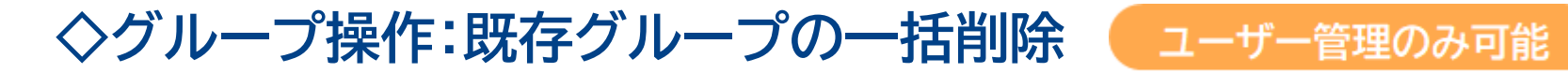

### 既存グループをまとめて削除することが出来ます。 不要になったグループや誤って作成したグループをまとめて削除する際に使います ※グループを削除した場合、そのグループで登録した書類も削除されます。

①対象ボタンを選択

グループ欄の右上から「CSV一括削除」を選択します。

| 所属企業:株式: | 会社オプティム |      |        |    |          |         |
|----------|---------|------|--------|----|----------|---------|
| 企業情報     | メンバー    | グループ | 企業認証設定 |    |          |         |
|          |         |      |        |    | 新規登      | 録・CSV ~ |
| 名前検索     | 検索      |      |        |    | 新規登録     | >       |
| ↓ チェックした | 項目を削除確認 | _    |        |    | CSV 一括登録 | >       |
| グループ名    | 称 ^     | æ    | 話番号    | 住所 | CSV 一括参加 | >       |
| 01経理     |         |      |        |    | CSV 一括編集 | >       |
| 02営業     |         |      |        |    | CSV 一括削除 | P)      |
| 03企画     |         |      |        |    |          | 53      |

### ②テンプレートのダウンロード

CSVテンプレートをダウンロードし、 登録されたユーザーを情報を記入方法に従って編集します 「CSV入力項目の説明」にテンプレートの書き方の紹介があります

| グループ一括削除                     |                                                         |
|------------------------------|---------------------------------------------------------|
| グループ一覧 > グループー括削             |                                                         |
| i グループの一括削除を行<br>グループ一覧をエクスオ | テいます。<br>ペートし、削除対象の delete 列に「1」を入力してください。              |
| ● グループ一覧を(                   | SV でエクスポート                                              |
| CSV 入力項目の説明 C                | 3                                                       |
| <mark>必須</mark><br>ファイル選択    | <mark>選択</mark><br>拡張子 .csv のみで、1 MiB 以下のファイルを選択してください。 |
|                              | キャンセル 一括削除                                              |
|                              | $\langle \rangle$                                       |

NPTim

# ◇グループ操作:既存グループの一括削除 ユーザー管理のみ可能

### ③CSVテンプレートで記入方法に従って削除するグループを選択」

### 削除したいグループは<mark>赤枠</mark>の「delete」欄に「1」を入力します。 ※記入方法と異なる方法で記入されたものは反映されません

| ファ | ヮイル <u>ホ</u> ー | · <b>ム</b> 挿入 | ページ レイアウト 数式          | データ 校閲                      | 表示自                    | 動化 ヘル   | プ Acrob            | at |                  |          |       |              |
|----|----------------|---------------|-----------------------|-----------------------------|------------------------|---------|--------------------|----|------------------|----------|-------|--------------|
|    |                | 游ゴミ           | マック ~ 11              | ~ A^ A`                     | $\equiv \equiv \equiv$ | ab<br>c | 標準                 | ~  | 🔛 条              | 件付き書式、   |       | <del>(</del> |
| ļ  | はり付け 「冒        |               |                       |                             | $\equiv \equiv \equiv$ | ÷       | ri v 🖓             | •  | 📆 <del>7</del> - | -ブルとして書き | 式設定 ➤ | ×            |
|    | * 🗳            | , D           |                       | • <sup>*</sup> <sup>±</sup> | ₹⊒ ₹                   | ~ ~     | 00. 0.→<br>0.★ 00. |    | 👿 セノ             | しのスタイル ~ |       |              |
|    | クリップボード        | Г             | フォント                  | ٦                           | 配置                     | Ľ٦      | 数值                 | Г  |                  | スタイル     |       |              |
| C  | 8              | ✓ : ×         | $\checkmark f_x$      |                             |                        |         |                    |    |                  |          |       |              |
|    | A              | В             | C                     | ;                           |                        | D       | E                  | F  | F                | G        | Н     |              |
| 1  | delete         | group_n       | argroup_id[必須]        |                             |                        |         |                    |    |                  |          |       |              |
| 2  |                | 1 企画          | dccb1ccc-1c5f-4bd6-8  | c27-c24ada                  | 36ee92                 |         |                    |    |                  |          |       |              |
| 3  |                | 営業            | 01e935a9-50ef-47ff-83 | 350-38f3137                 | 7f26c7                 |         |                    |    |                  |          |       |              |
| 4  |                | 総務            | 9bf9f63e-d104-4c01-9  | 0b8-faf680f                 | 3a487                  |         |                    |    |                  |          |       |              |
| 5  |                | 1 経理          | cb901423-a588-48b6-l  | ofc6-63acfc                 | ccb88e                 |         |                    |    |                  |          |       |              |
| 6  |                |               |                       |                             |                        |         |                    |    |                  |          |       |              |
| 7  |                |               |                       |                             |                        |         |                    |    |                  |          |       |              |
| 8  |                |               |                       |                             |                        |         |                    |    |                  |          |       |              |
| 9  |                |               |                       |                             |                        |         |                    |    |                  |          |       |              |
| 10 |                |               |                       |                             |                        |         |                    |    |                  |          |       |              |

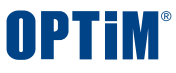

# ◇グループ操作:既存グループの一括削除 ユーザー管理のみ可能

### CSV作成後はGroupManagerに戻り、ファイルを取り込みます。

### ④CSVファイルの選択

### ファイル選択を行い、作成したCSVを選択します

| グループー括削除                       |                                           |
|--------------------------------|-------------------------------------------|
| グループー覧 > グループー括削除              |                                           |
| i グループの一括削除を行い<br>グループ一覧をエクスポー | ぃます。<br>− トし、削除対象の delete 列に「1」を入力してください。 |
| 🚯 グループ一覧を CS                   | V でエクスポート                                 |
| CSV 入力項目の説明 🖸                  |                                           |
| <mark>必須</mark><br>ファイル選択      | 選択<br>拡張子(svのみで、1 MiB 以下のファイルを選択してください。   |
|                                | )(<br>キャンセル 一括削除                          |

### ⑤ 一括削除を実行

### 取り込むファイルを確認し、「一括削除」を押下します エラーが起きた場合は、画面に表示されます

| グループ一括削除                       |                                                                                |
|--------------------------------|--------------------------------------------------------------------------------|
| <mark>グループ一覧 ⟩</mark> グループ一括削除 |                                                                                |
| i グループの一括削除を行い<br>グループ一覧をエクスポー | ぃます。<br>− トし、削除対象の delete 列に「1」を入力してください。                                      |
| ❶ グループ一覧を CS                   | V でエクスポート                                                                      |
| CSV 入力項目の説明 🖸                  |                                                                                |
| <mark>必須</mark><br>ファイル選択      | <mark>グループー括削除用CSV.csv</mark><br>選択 削除<br>拡張子 .csv のみで、1 MiB 以下のファイルを選択してください。 |
|                                | キャンセル                                                                          |

#### CONFIDENTIAL

#### Copyright $\ensuremath{\mathbb{C}}$ OPTiM Corp. All Right Reserved.

**OPTIM**<sup>®</sup>

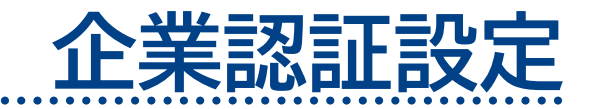

CONFIDENTIAL

Copyright © OPTiM Corp. All Right Reserved.

33

# ◇企業認証設定:認証ポリシー設定 ユーザー管理のみ可能

ログイン時の二段階認証の設定や、システム管理者にログイン通知メールを送るか設定できます

二段階認証:有効にするとログイン時に登録メールアドレスに認証コードが送付され、認証コードを入力するとログインできます。 ログイン通知:有効にすると、通常とは異なる環境からログインした際にログインしたユーザーに通知されます

### ①企業認証設定欄に移動し編集

### 現在の設定を確認し、認証ポリシー設定を変更します。

| 所属企業:株式会社オプティム |      |      |        |  |  |  |  |
|----------------|------|------|--------|--|--|--|--|
| 企業情報           | メンバー | グループ | 企業認証設定 |  |  |  |  |
| 認証ポリシー設定       | Ē    |      |        |  |  |  |  |
| 二段階認証          | 無交   | þ    |        |  |  |  |  |
| ログイン通知         | 無效   | b    |        |  |  |  |  |
| 編集             |      |      |        |  |  |  |  |

### ②設定を編集し保存

### それぞれの認証ポリシーの有効・無効を切り替えることが出来ます

| 認証ポリシー設定       |      |   |   |   |              |  |  |
|----------------|------|---|---|---|--------------|--|--|
| i 認証ポリシーの設定を行い | ます。  |   |   |   |              |  |  |
| 二段階認証          | 無効 ~ |   |   |   |              |  |  |
| ログイン通知         | 無効 ~ |   |   |   |              |  |  |
|                | 有効   |   |   |   |              |  |  |
|                | 無効   | Ē | 3 | 更 | <sup>#</sup> |  |  |
|                | 未設定  |   |   |   | ς )          |  |  |
|                |      |   |   |   |              |  |  |

#### CONFIDENTIAL

Copyright © OPTiM Corp. All Right Reserved.

**NPTIM** 

**OPTIM**<sup>®</sup>

# アカウント権限

CONFIDENTIAL

Copyright © OPTiM Corp. All Right Reserved.

35

# 権限の構成による操作制御について

|                  | U:管理<br>G:管理                                   | U:管理<br>G:一般                                                   | U:一般<br>G:管理                                                          | U:一般<br>G:一般                                        |
|------------------|------------------------------------------------|----------------------------------------------------------------|-----------------------------------------------------------------------|-----------------------------------------------------|
| 権限区分/想定ユーザー      | 【適用頻度:高】<br>システムと書類管理<br>全体の管轄担当<br>例)管理部門ご担当者 | 【適用頻度:ほぼ無し】<br>システムは管理する一方で<br>書類管理の管轄は行わない方<br>例)IT部門/情報システム部 | 【適用頻度:低】<br>システムの管理は行わず、<br>自部門へのユーザー<br>追加・削除等は行う方<br>例)各部の事務担当者、部門長 | 【適用頻度:高】<br>システムの管理は行わず、<br>書類管理作業だけを行う方<br>例)営業担当者 |
| ユーザー作成           | 0                                              | 0                                                              | ×                                                                     | ×                                                   |
| ユーザー情報変更         | 0                                              | 0                                                              | ×                                                                     | ×                                                   |
| ユーザー削除           | 0                                              | 0                                                              | ×                                                                     | ×                                                   |
| グループ作成           | 0                                              | 0                                                              | ×                                                                     | ×                                                   |
| 所属グループの情報変更      | 0                                              | ×                                                              | 0                                                                     | ×                                                   |
| 所属グループへのユーザー追加   | 0                                              | ×                                                              | 0                                                                     | ×                                                   |
| 所属グループからのユーザー削除  | 0                                              | ×                                                              | 0                                                                     | ×                                                   |
| 非所属グループの編集・削除    | 0                                              | 0                                                              | ×                                                                     | ×                                                   |
| 非所属グループへのユーザー追加  | 0                                              | 0                                                              | ×                                                                     | ×                                                   |
| 非所属グループからのユーザー削除 | 0                                              | 0                                                              | ×                                                                     | ×                                                   |
| 二段階認証の設定         | 0                                              | 0                                                              | ×                                                                     | ×                                                   |
| IPアドレス制限の設定      | 0                                              | 0                                                              | ×                                                                     | ×                                                   |

※U=ユーザー権限、G=グループ権限

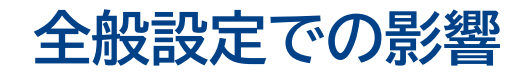

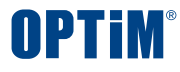

| 権限区分/想定ユーザー       | U:管理<br>G:管理                                   | U:管理<br>G:一般                                                   | U:一般<br>G:管理                                                          | U:一般<br>G:一般                                        |
|-------------------|------------------------------------------------|----------------------------------------------------------------|-----------------------------------------------------------------------|-----------------------------------------------------|
|                   | 【適用頻度:高】<br>システムと書類管理<br>全体の管轄担当<br>例)管理部門ご担当者 | 【適用頻度:ほぼ無し】<br>システムは管理する一方で<br>書類管理の管轄は行わない方<br>例)IT部門/情報システム部 | 【適用頻度:低】<br>システムの管理は行わず、<br>自部門へのユーザー<br>追加・削除等は行う方<br>例)各部の事務担当者、部門長 | 【適用頻度:高】<br>システムの管理は行わず、<br>書類管理作業だけを行う方<br>例)営業担当者 |
| アップロードの担当グループ初期設定 | 0                                              | 0                                                              | Ο                                                                     | 0                                                   |
| 重複チェック            | 0                                              | 0                                                              | ×                                                                     | ×                                                   |
| 自動ログアウト設定         | 0                                              | 0                                                              | ×                                                                     | ×                                                   |
| アップロード時の企業名除外設定   | 0                                              | 0                                                              | ×                                                                     | ×                                                   |
| 共有権限設定            | 0                                              | ×                                                              | 0                                                                     | ×                                                   |
| アップロード時デフォルト権限設定  | 0                                              | ×                                                              | 0                                                                     | ×                                                   |
| タグの追加、編集、削除       | 0                                              | 0                                                              | 0                                                                     | 0                                                   |
| システム通知設定          | 0                                              | 0                                                              | ×                                                                     | ×                                                   |
| ログイン中のユーザー確認      | 0                                              | 0                                                              | ×                                                                     | ×                                                   |
| 削除履歴              | 0                                              | 0                                                              | ×                                                                     | ×                                                   |

※U=ユーザー権限、G=グループ権限

◇サービスごとの影響

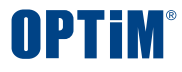

| 権限区分/想定ユーザー       | U:管理<br>G:管理                                   | U:管理<br>G:一般                                                   | U:一般<br>G:管理                                                          | U:一般<br>G:一般                                        |
|-------------------|------------------------------------------------|----------------------------------------------------------------|-----------------------------------------------------------------------|-----------------------------------------------------|
|                   | 【適用頻度:高】<br>システムと書類管理<br>全体の管轄担当<br>例)管理部門ご担当者 | 【適用頻度:ほぼ無し】<br>システムは管理する一方で<br>書類管理の管轄は行わない方<br>例)IT部門/情報システム部 | 【適用頻度:低】<br>システムの管理は行わず、<br>自部門へのユーザー<br>追加・削除等は行う方<br>例)各部の事務担当者、部門長 | 【適用頻度:高】<br>システムの管理は行わず、<br>書類管理作業だけを行う方<br>例)営業担当者 |
| アップロードのアラート開始初期設定 | Ο                                              | Ο                                                              | Ο                                                                     | 0                                                   |
| 契約書の通知設定          | 0                                              | 0                                                              | 0                                                                     | 0                                                   |
| 入力必須項目設定          | 0                                              | Ο                                                              | ×                                                                     | ×                                                   |
| カスタムフィールド設定       | 0                                              | 0                                                              | ×                                                                     | ×                                                   |
| 電子契約連携設定          | 0                                              | 0                                                              | ×                                                                     | ×                                                   |
| クラウドストレージ連携設定     | 0                                              | 0                                                              | ×                                                                     | ×                                                   |
| 定型フォーマット解析設定      | 0                                              | 0                                                              | 0                                                                     | 0                                                   |

※U=ユーザー権限、G=グループ権限